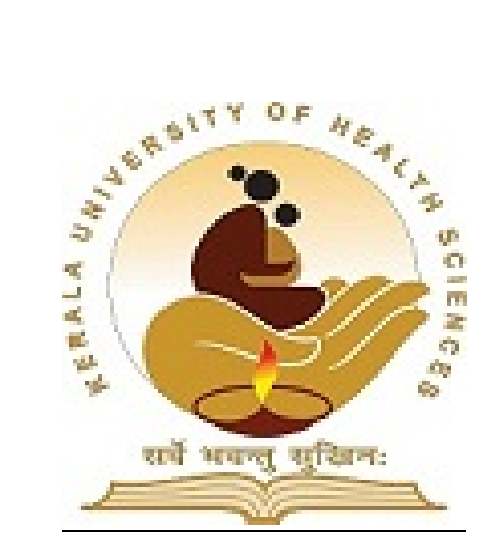

# EXAMINATION STORE AUTOMATION USER MANUAL FOR EXAMINATION CENTRE

Document Version 1.0

KERALA UNIVERSITY OF HEALTH SCIENCES

#### INDEX

| SL.NO. | Particulars                   | Page No. |
|--------|-------------------------------|----------|
| 1.     | Introduction                  | 2        |
| 2.     | User Interface                |          |
|        | a. User Login                 | 4        |
|        | b. Item Indent                | 6        |
|        | c. Item Inward                | 8        |
|        | d. Item Missing in Supply     | 9        |
|        | e. Item Consumption           | 11       |
|        | f. Item Return                | 14       |
|        | g. Lost Items                 | 16       |
|        | h. Opening Balance            | 19       |
| 3.     | Reports                       |          |
|        | a. Stock Status               | 21       |
|        | b. Stock Register             | 21       |
|        | c. Indent Status              | 22       |
|        | d. Consumption Register       | 22       |
|        | e. Item Return Register       | 22       |
|        | f. Lost Item Register         | 23       |
|        | g. Missing In Supply Register | 23       |
| 4.     | Technical Support             | 23       |

#### 1. INTRODUCTION

Objective of the system is to automate the Supply of Examination Stationery and to manage Inventory of these items at Examination Centre's and University.

Approved Examination Centre's can access the system through <u>www.kuhs.ac.in</u>. The Objective of this document is to briefly describe the usage of the system.

#### Facilities of the System:-

- 1. Item Indent to request for items
- 2. Item Inward to accept items received from University
- 3. Form to inform Missing in Supply (Items Missing)
- 4. Item Consumption to record utilization of items
- 5. Item Return to return Used/Damaged/Cancelled answer books
- 6. Form to inform Lost Items
- 7. Live Stock status
- 8. Stock Register Report
- 9. Registers for Indent, Consumption, Return, Missing & Lost.

# 2. USER INTERFACE

#### A. USER LOGIN

User can access the Examination Store System from University website (<u>www.kuhs.ac.in</u>). Go to to LOGIN section and click on Examination Store to view Login Screen.

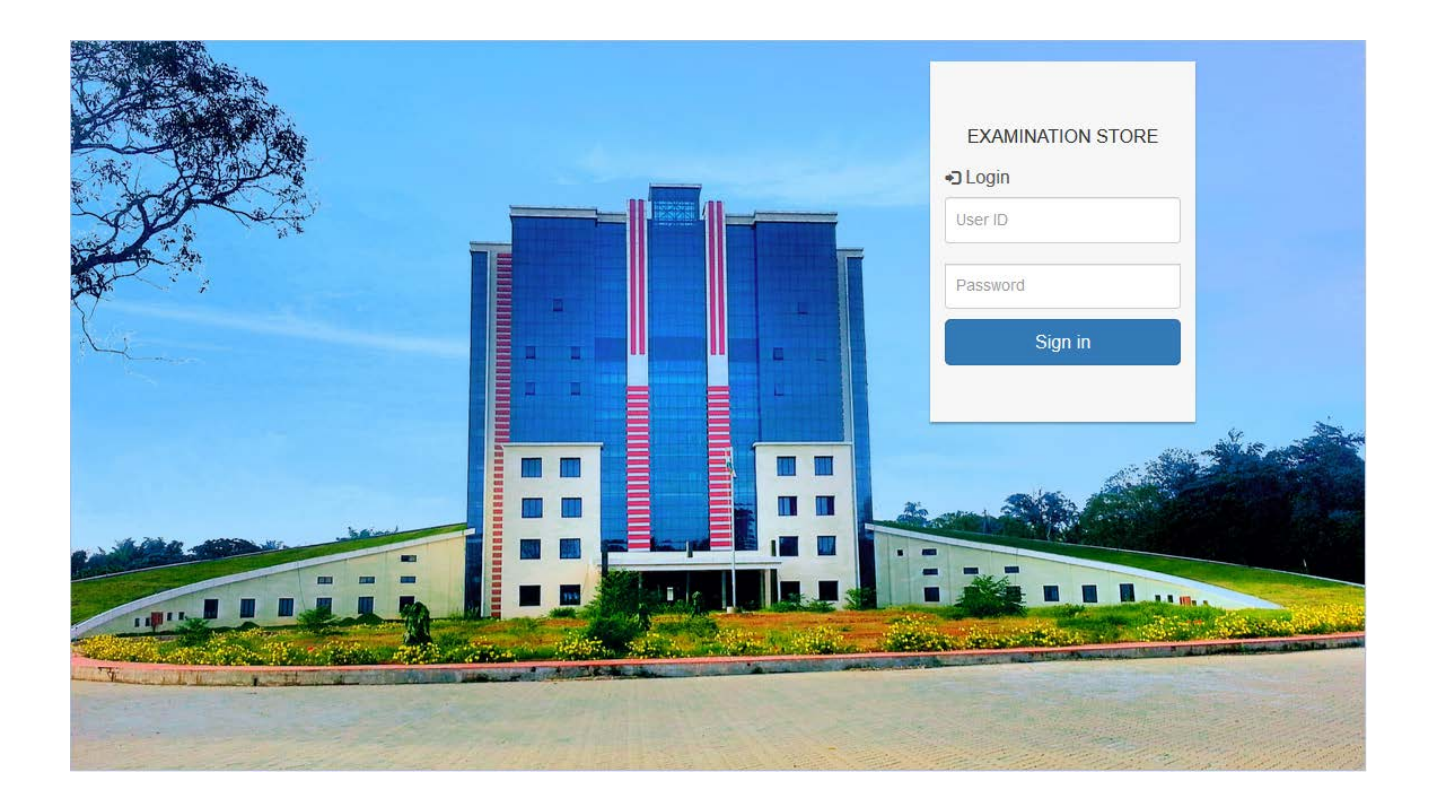

User can login to the system using same User ID and Password provide for Examination System.

#### WELCOME SCREEN

Welcome Screen of the system has a Side Menu on left and a common area in which status of various activities are displayed.

| EXAMINATION STORE AUT                                | TOMATION                                              | User : Amala Institute of Medical SciencesThrissur 🔹 🔹              |
|------------------------------------------------------|-------------------------------------------------------|---------------------------------------------------------------------|
| <pre></pre>                                          | Welcome - Amala Institute of Medical So               | ciencesThrissur                                                     |
| Item Inward<br>Item Consumption<br>Missing in Supply | INDENT STATUS<br>2017/INT/2 - (21-11-2017) DESPATCHED | ITEM RETURN STATUS 2017/RET/2 - (21-11-2017) RECEIVED AT UNIVERSITY |
| Item Return<br>Lost Items<br>Opening Balance         |                                                       |                                                                     |
| # Sub Store Reports                                  |                                                       |                                                                     |
|                                                      |                                                       |                                                                     |
|                                                      |                                                       |                                                                     |
|                                                      |                                                       |                                                                     |

#### **B. ITEM INDENT**

PURPOSE: To send exam related stationary (answer sheets, covers) requirements to university.

**NEW INDENT:** User can create new indent by selecting *CREATE* tab. Select item, quantity and click *ADD* and continue with the next item. If user want to remove an item then click *REMOVE*. Once all entries are completed click *SAVE* button.

### Item Indent

| llege    | Amala Institute of Medical Sci | ences, Thrissur |                 |        |
|----------|--------------------------------|-----------------|-----------------|--------|
| te       | 2017-12-20                     |                 |                 |        |
| Item     | Select V                       | Quantity*       | +ADD            |        |
| Item Hea | d                              | Current Balance | New Requirement |        |
| Answe    | er Sheet 12 pg. (practical)    | 49              | 100             | Remove |
| Answe    | er Sheet 52 pg. 10 dig(new)    | 0               | 150             | Remove |
| Brown    | Cover (For Answer Sheet)       | 40              | 25              | Remove |
| Yellow   | Cover (For Practical)          | 0               | 30              | Remove |

**VIEW INDENT**: Saved Indents will be visible in *VIEW* tab.

### Item Indent

| VIEW  | CREATE INDENT |            |                           |  |
|-------|---------------|------------|---------------------------|--|
| SI No | Indent No     | Date       |                           |  |
| 1     | 2017/INT/10   | 2017-12-13 | Edit Forward to universit |  |

\*\* If an indent is forwarded to University then it will not be visible in *VIEW*. To check status of the Indent got to *INDENT STATUS* under *REPORT* Menu.

#### EDIT INDENT: To edit Indent click on *EDIT* button in *VIEW*

### Item Indent

| VIEW    | CREATE INDENT                |                        |                 |                 |        |
|---------|------------------------------|------------------------|-----------------|-----------------|--------|
| ollege  | Amala Institute              | of Medical Sciences, 1 | hrissur         |                 |        |
| ate     | 2017-12-13                   | Indent No : 201        | 7/INT/10        |                 |        |
| Item    | Select                       | ~                      | Quantity*       | +ADD            |        |
| Item He | ead                          |                        | Current Balance | New Requirement |        |
| Ansv    | ver Sheet 12 pg. (practical) | )                      | 19              | 100             | Remove |
|         |                              |                        | 0               | 100             | Remove |
| Ansv    | ver Sheet 52 pg. 10 dig(nev  | v)                     | 0               | 100             |        |
| Ansv    | n Cover (For Answer Sheet    | :)                     | 30              | 10              | Remove |

To Update an Item, user must remove that item from the list and *ADD* item with desired quantity. Use *UPDATE* button to save changes. In order to delete an indent click on *DELETE* button.

**SEND INDENT TO UNIVERSITY**: To forward Indent to University click on *FORWARD TO UNIVERSITY* button in *VIEW* 

#### Item Indent

| lege      | Amala Institute o        | f Medical Sciences, Tl | nrissur         |                 |
|-----------|--------------------------|------------------------|-----------------|-----------------|
| te        | 2017-12-13               | Indent No : 2017       | /INT/10         |                 |
|           |                          |                        |                 |                 |
| Item Head |                          |                        | Current Balance | New Requirement |
| Answer    | Sheet 12 pg. (practical) |                        | 19              | 100             |
| Answer s  | Sheet 52 pg. 10 dig(new) |                        | 0               | 100             |
| Brown C   | over (For Answer Sheet)  |                        | 30              | 10              |
| Vellow C  | over (For Practical)     |                        | 0               | 25              |

Click on FORWARD button to send Indent to University.

#### C. ITEM INWARD

**PURPOSE**: After receiving items from University, Exam Centre user can verify the received items and make an inward entry. After finalizing inward entry, items will be reflected in Examination Centre Stock.

**INWARD ENTRY**: User must select Issue No. from the Drop Down. System will display issued items. After verifying count of items user should enter received quantity and *SAVE*.

# Item Inward

|--|

# Item Inward

|   | Issue No.                       | 2017/ISU/5                    |           |          |          |
|---|---------------------------------|-------------------------------|-----------|----------|----------|
| # | Item                            | Details                       | Requested | Approved | Received |
| 1 | Answer Sheet 12 pg. (practical) | Box No: 321 ( 14501 - 14600 ) | 100       | 100      |          |
| 2 | Brown Cover (For Answer Sheet)  |                               | 25        | 25       |          |

\*\* In case if there are missing items in supply user should enter it in MISSING IN SUPPLY form.

**UPDATE INWARD**: User can update Inward again by selecting Issue No. From Drop Down. System will show issued items. User can update received quantity and *SAVE*.

**CONFIRM AND UPDATE STOCK**: User must select Issue No. from Drop Down. Press *CONFIRM* & *UPDATE STOCK* button to Confirm. Once this is done this Issue No. will not visible in Drop Down. User can verify *STOCK REGISTER* in *REPORT* Menu to see the stock.

### Item Inward

|   | Issue No.                       | 2017/ISU/5                    |              |          |          |
|---|---------------------------------|-------------------------------|--------------|----------|----------|
| # | Item                            | Details                       | Requested    | Approved | Received |
| 1 | Answer Sheet 12 pg. (practical) | Box No: 321 ( 14501 - 14600 ) | 100          | 100      | 100      |
| 2 | Brown Cover (For Answer Sheet)  |                               | 25           | 25       | 25       |
|   |                                 | SAVE CONFIRM & UPDATE         | <b>STOCK</b> |          |          |

#### **D. ITEM MISSING IN SUPPLY**

**PURPOSE:** This is to inform University that there is missing of items in Supply against an Item Issue.

**ENTER MISSING ITEMS:** Select Issue No. in which there is missing of item. If user has any remarks mention in details. Select item, Box No., Serial No. , *ADD* and Click on *SAVE* button.

# Missing In Supply

| College     | Academy of Medic<br>Pariyaram,Kannur | al Sciences, | Date | 20-12-2017   |        |
|-------------|--------------------------------------|--------------|------|--------------|--------|
| Ref. No.    |                                      |              |      |              |        |
| Issue No    | 2017/ISU/6 ¥                         |              |      |              |        |
| Details     | Answer Book Missir                   | ng           |      | .:           |        |
| tem         | Answer Sheet 52 p                    | og. 10) ♥ Bo |      | Serial<br>No | +ADD   |
| Item Head   |                                      | Box No       |      | Serial No    |        |
| Answer Shee | t 52 pg. 10 dig(new)                 | 145          |      | 145688       | Remove |

VIEW: Saved missing items can be viewed in VIEW

# Missing In Supply

| SI No.         Ref. No.         Date         Issue no         Details           1         2017/MISS/4         2017-12-04         2017/JSJ/3         Missing Answer Sheet         Edit         Forward to University | VIEW  | ADD MISS    | ING ITEMS  |            |                      |                            |
|----------------------------------------------------------------------------------------------------|-------|-------------|------------|------------|----------------------|----------------------------|
| 1 2017/MISS/4 2017-12-04 2017/ISU/3 Missing Answer Sheet Edit Forward to University                                                                                                    | SI No | Ref. No.    | Date       | Issue no   | Details              |                            |
|                                                                                                    | 1     | 2017/MISS/4 | 2017-12-04 | 2017/ISU/3 | Missing Answer Sheet | Edit Forward to University |

**UPDATE MISSING ITEMS**: Click on *EDIT* in View. To change Item details user should remove and add Item will new details. Click on *UPDATE* to save changes. To remove entry click on *DELETE*.

# Missing In Supply

| College     | Academy of Medic<br>Pariyaram,Kannur | al Sciences, | Date     | 2017-12-04   |        |
|-------------|--------------------------------------|--------------|----------|--------------|--------|
| Ref. No.    | 2017/MISS/4                          |              |          |              |        |
| Issue No    | 2017/ISU/3                           |              |          |              |        |
| Details     | Missing Answer Sh                    | eet          |          |              |        |
| tem         | Select                               | y Be         | ox<br>No | Serial<br>No | +ADD   |
| Item Head   |                                      | Box No       |          | Serial No    |        |
| Answer Shee | et 12 pg. (practical)                | 125          |          | 1455682      | Remove |
|             |                                      |              |          |              |        |

**SEND MISSING DETAILS TO UNIVERSITY**: Select *FORWARD TO UNIVERSITY* from VIEW. Click on *FORWARD TO UNIVERSITY*. University will acknowledge and status can be viewed in *MISSING ITEMS REGISTER* in *REPORT* menu.

### Missing In Supply

| ollege     | Academy of Medical Se<br>Pariyaram,Kannur | ciences, | Date 201 | 17-12-04  |  |
|------------|-------------------------------------------|----------|----------|-----------|--|
| ef. No.    | 2017/MISS/4                               |          |          |           |  |
| ssue No    | 2017/ISU/3                                |          |          |           |  |
| etails     | Missing Answer Sheet                      |          |          |           |  |
| Item Head  |                                           | Box No   |          | Serial No |  |
| Answer She | et 12 pg. (practical)                     | 125      |          | 1455682   |  |

#### **E. ITEM CONSUMPTION**

**PURPOSE:** User can use this form to record quantity of items consumed. User should mention details of examinations for this items are utilized. Same form can be used to record quantity utilized for exams, cancelled and damaged.

**ENTER CONSUMPTION**: In ADD enter details of exams for which items are utilized and add items, utilized for and quantity. User can enter items that are used for exam, Damaged and Cancelled. On completion of entry press SAVE for record consumption.

### **Item Consumption**

| College                | Academy of Medical Science<br>Pariyaram,Kannur | es,      |            |         |                   |        |
|------------------------|------------------------------------------------|----------|------------|---------|-------------------|--------|
| Cons. No.              |                                                | Date 2   | 20-12-2017 |         |                   |        |
| Examination<br>Details | FIRST YEAR MEBS EXAMINATION                    | DN       |            |         |                   |        |
| ItemS                  | elect                                          | Utilized | Select     | ✓ Quant | ity +A            |        |
| tem Head               |                                                |          | Utiliz     | ed      | Utilized Quantity |        |
| Answer Sheet 1         | 2 pg. (practical)                              |          | Ex         | am      | 15                | Remove |
|                        | 2 pg. (practical)                              |          | Ca         | inceled | 1                 | Remove |

**VIEW:** Saved consumption details can be seen in *VIEW*. Click on Edit to update details. Click in Finalize to freeze the entry. After Finalize entered quantity will be deducted from Examination Centre Stock. User can verify this in *STOCK REGISTER* which is in *REPORT* menu.

\*\* Finalized records will not visible in *VIEW*. To see these record please go to *CONSUMPTION REGISTER* in *REPORT* menu.

### Item Consumption

| VIEW  | ADD CONSUMED ITEMS |            |               |  |
|-------|--------------------|------------|---------------|--|
| SI No | Consumption No     | Date       |               |  |
| 1     | 2017/CON/5         | 2017-12-04 | Edit Finalize |  |

**UPDATE ITEM CONSUMPTION**: Click *EDIT* from *VIEW*. *REMOVE* and *ADD* Items and click *UPDATE* save record. Use *DELETE* button to delete record.

### Item Consumption

| VIEW ADD CO            | NSUMED ITEMS                                     |          |         |          |                   |        |
|------------------------|--------------------------------------------------|----------|---------|----------|-------------------|--------|
| College                | Academy of Medical Sciences,<br>Pariyaram,Kannur |          |         |          |                   |        |
| Cons. No.              | 2017/CON/5                                       | Date 20  | 17-12-0 | 4        |                   |        |
| Examination<br>Details | Used For MBBS Exam                               |          |         |          |                   |        |
| ItemS                  | elect v                                          | Utilized | -Select | v Quanti | +                 | ADD    |
| item Head              |                                                  |          | ι       | Jtilized | Utilized Quantity |        |
| Answer Sheet 12        | 2 pg. (practical)                                |          |         | Exam     | 10                | Remove |
| Answer Sheet 12        | 2 pg. (practical)                                |          |         | Canceled | 1                 | Remove |
| Brown Cover (Fo        | r Answer Sheet)                                  |          |         | Exam     | 1                 | Remove |
| ВАСК                   | UPDATE                                           | DELETE   |         |          |                   |        |

**FINALIZE ITEM CONSUMPTION**: Click *FINALIZE* in *VIEW*. *CLICK ON FINALIZE* button. Once it is finalized consumed quantity will be deducted from the Stock. User can check stock register to see the latest status.

### Item Consumption

|                        | Academy of Medical S<br>Pariyaram,Kannur | ciences, |             |                   |
|------------------------|------------------------------------------|----------|-------------|-------------------|
| Cons. No.              | 2017/CON/5                               | Date 2   | 017-12-04   |                   |
| Examination<br>Details | Used For MBBS Exam                       |          | .1 <u>.</u> |                   |
| em Head                |                                          |          | Utilized    | Utilized Quantity |
| Answer Sheet 1         | 12 pg. (practical)                       |          | Exam        | 10                |
|                        | 2 ng (practical)                         |          | Canceled    | 1                 |
| Answer Sheet 1         | iz pg. (practical)                       |          |             |                   |

#### F. ITEM RETURN

**PURPOSE**: On completion of Examination College send answer books to University in prescribed covers. User can record these details in *ITEM RETURN* form. Details of items and Postal details can be entered in this form. University will acknowledge through the system once they receive the packets.

**ENTER ITEM RETURN**: Select *ADD ITEMS* for entering *ITEM RETURN*. Return Type can be By Post or By Hand. Enter postal details of return is by post. Enter details of items for return. Specify quantity of Answer Book and Covers.

### Item Return

| VIEW ADD ITEMS                  |                                |            |          |           |
|---------------------------------|--------------------------------|------------|----------|-----------|
| College Academy of Media        | cal Sciences, Pariyaram,Kannur |            |          |           |
| Return No.                      | Date 20-12-2017                |            |          |           |
| Type of Return By Post V        |                                |            |          |           |
| Reference No. 123334            | Posted Date 20-12              | -2017 Post | Office   | KANNUR PO |
| ItemSelect v                    | UtilizedSelect v               | Quantity   | +ADD     |           |
| Item Head                       |                                | Utilized   | Quantity |           |
| Answer Sheet 12 pg. (practical) |                                | Exam       | 15       | Remove    |
| Answer Sheet 12 pg. (practical) |                                | Canceled   | 1        | Remove    |
| Brown Cover (For Answer Sheet)  |                                | Exam       | 1        | Remove    |
| ВАСК                            | SAVE                           |            |          |           |

**VIEW:** Saved item return details can be seen in *VIEW*. Click on Edit to update details. Click in Finalize to freeze the entry.

### Item Return

| VIEW  | ADD ITEMS  |            |               |  |
|-------|------------|------------|---------------|--|
| SI No | Return No  | Date       |               |  |
| 1     | 2017/RET/4 | 2017-12-04 | Edit Finalize |  |

**UPDATE ITEM RETURN**: Click on *EDIT* button in *VIEW*. User can modify postal details and add remove items. Click on *UPDATE* to save record. To delete Item Return click on *DELETE*.

### Item Return

| College          | Academy of Medi   | cal Sciences, F | Pariyaram,Kannur |          |            |        |
|------------------|-------------------|-----------------|------------------|----------|------------|--------|
| Return No.       | 2017/RET/4        | Date            | 2017-12-04       |          |            |        |
| Type of Return   | By Post 🗸         |                 |                  |          |            |        |
| Reference No.    | 987766767         | Posted Da       | te 2017-12-0     | 4 P      | ost Office | Kannur |
| temS             | elect V           | Utilized        | Select v         | Quantity | +ADD       |        |
| tem Head         |                   |                 | Ut               | tilized  | Quantity   |        |
| Answer Sheet 1   | 2 pg. (practical) |                 |                  | Exam     | 10         | Remove |
| Desire Course (C | or Answer Sheet)  |                 |                  | Exam     | 1          | Remove |

**FINALIZE ITEM RETURN**: Click on *FINALIZE* in *VIEW*. Press on *FINALIZE* button to freeze the data. University will acknowledge return when they receive items. Status can viewed in *ITEM RETURN REGISTER*.

| Item F | Return |
|--------|--------|
|--------|--------|

| VIEW ADD ITE    | EMS               |                      |            |             |          |  |
|-----------------|-------------------|----------------------|------------|-------------|----------|--|
| College         | Academy of Medic  | al Sciences, Pariyar | am,Kannur  |             |          |  |
| Return No.      | 2017/RET/4        | Date 2017-           | 12-04      |             |          |  |
| Type of Return  | bypost            |                      |            |             |          |  |
| Reference No.   | 987766767         | Posted Date          | 2017-12-04 | Post Office | Kannur   |  |
|                 |                   |                      |            |             |          |  |
| Item Head       |                   |                      |            | Utilized    | Quantity |  |
| Answer Sheet 12 | 2 pg. (practical) |                      |            | Exam        | 10       |  |
| Brown Cover (Fo | r Answer Sheet)   |                      |            | Exam        | 1        |  |
| ВАСК            |                   | FINALIZE             |            |             |          |  |

#### G. LOST ITEMS

**PURPOSE**: During manual stock verification if there is any lost items in examination store, it should be informed to University and get approved. This form is used to inform the lost items to University. Once University approve request said item quantity will be reduced from Examination store stock.

**ENTER LOST ITEMS**: Select *ADD* for entering *LOST ITEMS*. Specify reason related to lost item and add details of item in the below list. User should specify serial no. in details textbox for Answer Sheet. After entry click in *SAVE* to record the details.

## Lost Items

| College Academy of M<br>Pariyaram,Ka | edical Sciences,<br>nnur | Date 20-12-2017 |          |        |
|--------------------------------------|--------------------------|-----------------|----------|--------|
| Lost item No.                        |                          |                 |          |        |
| Reason Answer Book                   | Lost                     |                 |          |        |
| temSelect                            | ✓ Details Ser            | ial No.s Quan   | tity     | +ADD   |
| Item Head                            |                          | Details         | Quantity |        |
|                                      | N N                      | 12345,12354     | 2        | Remove |
| Answer Sheet 12 pg. (practical       | )                        | 120 10/1200 1   |          |        |

**VIEW:** Saved Lost Item details can be seen in *VIEW*. Click on Edit to update details. Click on *FORWARD TO UNIVERSITY* to send request to University.

### Lost Items

| VIEW  | ADD LOST ITEMS |            |                   |                            |  |  |
|-------|----------------|------------|-------------------|----------------------------|--|--|
| SI No | Lost Item No   | Date       | Reason            |                            |  |  |
| 1     | 2017/LOST/3    | 2017-12-07 | Answer Sheet Lost | Edit Forward to University |  |  |

**UPDATE LOST ITEMS**: Click on *EDIT* button in *VIEW* to Update. User can add and remove items and click *UPDATE* to record changes. To delete record user *DELETE* button.

### Lost Items

| College          | Academy of Medical Sciences,<br>Pariyaram,Kannur | Date 20-12-201      | 7             |
|------------------|--------------------------------------------------|---------------------|---------------|
| ost item No.     | 2017/LOST/3                                      |                     |               |
| Reason           | Answer Sheet Lost                                | .i.                 |               |
|                  |                                                  |                     |               |
| tem              | -Select V Details                                | Serial No.s         | Quantity +ADD |
| tem<br>Item Head | -Select V Details                                | Serial No.s Details | Quantity +ADD |

**FORWARD TO UNIVERSITY**: Click on *FORWARD TO UNIVERSITY* button in *VIEW*. Please click *FORWARD* button to send Lost Item request to University. User can Approval status in *LOST ITEM REGISTER* in *REPORT* menu.

### Lost Items

| College       | Academy of Medical Sciences,<br>Pariyaram,Kannur | Date 20-12-2017 |          |
|---------------|--------------------------------------------------|-----------------|----------|
| Lost item No. | 2017/LOST/3                                      |                 |          |
| Reason        | Answer Sheet Lost                                | ÷.              |          |
| Item Head     |                                                  | Details         | Quantity |
| Answer Shee   | t 12 pg. (practical)                             | 12567,12590     | 2        |

#### H. OPENING BALANCE

**PURPOSE**: This is a one-time process to initiate Examination Store Automation System. Examination Centre's should conduct manual stock Verification and must enter the current stock as Opening Balance.

**ENTERING OPENING BALANCE**: Enter the current stock balance of items. Click *SAVE* button to record the quantity. Use *FINALIZE STOCK* to finalize and update Stock.

# **Opening Balance**

| enter         | ,,                   |          |
|---------------|----------------------|----------|
| Date          | 14-12-2017           |          |
| Item Head     |                      | Quantity |
| Answer Sheet  | t 12 pg. (practical) | 15       |
| Answer Sheet  | t 32 pg. 10 dig(new) | 0        |
| Answer Sheet  | t 32 pg. 10 dig(old) | 0        |
| Answer Sheet  | t 52 pg. 10 dig(new) | 20       |
| Answer Sheet  | t 52 pg. 10 dig(old) | 0        |
| Brown Cover   | (For Answer Sheet)   | 10       |
| Pink Cover (F | For Part 1)          | 0        |
| Pink Cover (L | ong)                 | 0        |
| Yellow Cover  | (For Practical)      | 0        |

# **3. REPORTS**

#### A. STOCK STATUS REPORT

| Item                            | Balance<br>Quantity |
|---------------------------------|---------------------|
| Answer Sheet 12 pg. (practical) | 19                  |
| Answer Sheet 32 pg. 10 dig(new) | 0                   |
| Answer Sheet 32 pg. 10 dig(old) | 0                   |
| Answer Sheet 52 pg. 10 dig(new) | 0                   |
| Answer Sheet 52 pg. 10 dig(old) | 0                   |
| Brown Cover (For Answer Sheet)  | 30                  |
| Pink Cover (For Part 1)         | 0                   |
| Pink Cover (Long)               | 0                   |
| Yellow Cover (For Practical)    | 0                   |

#### B. STOCK REGISTER

| <b>Year</b> 2017                        | ✓ From                                    | 2017-11-01           | То                                                   | 2017-11-30                                                                                                    |                                  |
|-----------------------------------------|-------------------------------------------|----------------------|------------------------------------------------------|----------------------------------------------------------------------------------------------------|----------------------------------|
| Item Answer                             | Sheet 12 pg. (practical)                  |                      | ¥                                                    | View On Screen                                                                                                    |                                  |
|                                         |                                           |                      |                                                      |                                                                                                    |                                  |
|                                         |                                           |                      |                                                      |                                                                                                    |                                  |
| tem : Answ                              | er Sheet 12 p                             | og. (practic         | al)                                                  |                                                                                                    |                                  |
| tem : Answ                              | er Sheet 12 p                             | g. (practic          | Issue No.                                            | Issue Date.                                                                                                    | Quantity                         |
| item : Answ<br>Inward No.<br>2017/INW/1 | Inward Date                               | Quantity<br>98       | Issue No.                                            | Issue Date,                                                                                                    | Quantity                         |
| tem : Answ<br>Inward No.<br>2017/INW/1  | Inward Date<br>21-11-2017                 | Quantity<br>98       | Issue No. 2017/CON/1                                 | Issue Date.                                                                                                    | Quantity<br>77                   |
| tem : Answ<br>Inward No.<br>2017/INW/1  | Inward Date<br>21-11-2017                 | og. (practic         | Issue No.           2017/CON/1           2017/LOST/1 | Issue Date.           21-11-2017           21-11-2017                                                                                                    | Quantity<br>77<br>2              |
| item : Answ<br>Inward No.<br>2017/INW/1 | Inward Date<br>21-11-2017<br>TOTAL INWARD | Quantity<br>98<br>98 | Issue No.       2017/CON/1       2017/LOST/1         | Issue Date.           Issue Date.           Issue Date. | Quantity<br>77<br>2<br><b>79</b> |

#### C. INDENT STATUS

| rom    | 2017-11-01               | То     | 2017-11-30         | View On Sci                        | reen          |
|--------|--------------------------|--------|--------------------|------------------------------------|---------------|
| Indent | No.: 2017/INT/1          | Indent | : Date: 2017-11-21 |                                    |               |
| indent | Status : DESPAICHED      |        |                    |                                    |               |
| Item   | Status : DESPAICHED      |        |                    | College Stock As on<br>Indent Date | Requested Qty |
| Item   | Sheet 12 pg. (practical) |        |                    | College Stock As on<br>Indent Date | Requested Qty |

#### **D. CONSUMPTION REGISTER**

| sumption Register ( Item Utilization ) |                       |                |              |
|----------------------------------------|-----------------------|----------------|--------------|
| From 2017-11-01                        | To 2017-11-30         | View On Screen |              |
| Con. No.: 2017/CON/1                   | Con. Date: 2017-11-21 |                |              |
| Item                                   |                       | Purpose        | Itilized Qty |
| Answer Sheet 12 pg. (practical)        |                       | Exam 7         | 5            |
| Answer Sheet 12 pg. (practical)        |                       | Canceled 2     |              |
| Con. No.: 2017/CON/2                   | Con. Date: 2017-11-21 |                |              |
| Item                                   |                       | Purpose        | Itilized Qty |
| Brown Cover (For Answer Sheet)         |                       | Exam 2         | 0            |

#### E. ITEM RETURN REGISTER

| Item Return Register                   |                       |                      |  |
|----------------------------------------|-----------------------|----------------------|--|
| <b>From</b> 2017-11-01                 | To 2017-11-30         | View On Screen       |  |
| Ret. No.: 2017/RET/1                   | Ret. Date: 2017-11-21 |                      |  |
| Return : bypost Post Office. : MG KAVU | <b>Ref No.:</b> 4545  | Date: 2017-11-21     |  |
| Item                                   |                       | Purpose Utilized Qty |  |
| Answer Sheet 12 pg. (practical)        |                       | Exam 75              |  |
| Answer Sheet 12 pg. (practical)        |                       | Canceled 2           |  |
| Brown Cover (For Answer Sheet)         |                       | Exam 20              |  |

#### F. LOST ITEM REGISTER

| Item Lost Regi          | ster                             |           |           |          |           |                   |  |
|-------------------------|----------------------------------|-----------|-----------|----------|-----------|-------------------|--|
| From                    | 2017-11-01                       | То        | 2017-1    | .1-30    |           | View On Screen    |  |
| Ref. No. ::<br>Reason : | 2017/LOST/1<br>Lost Answer Sheet | Date : 20 | )17-11-21 |          |           | Status : Approved |  |
| Item                    |                                  |           |           | Quantity | Details   |                   |  |
| Answer Sh               | eet 12 pg. (practical)           |           |           | 2        | 14567999, | 3434342342        |  |
|                         |                                  |           |           |          |           |                   |  |

#### G. MISSING IN SUPPLY REGISTER

| SING ITE                            | MS REGISTER                                                          |        |            |                |                        |
|-------------------------------------|----------------------------------------------------------------------|--------|------------|----------------|------------------------|
| From                                | 2017-11-01                                                           | То     | 2017-11-30 | View 0         | Dn Screen              |
| Ref. N                              | o.: 2017/MISS/1                                                      | Date : | 2017-11-21 |                |                        |
| Details                             | s: Two Answer Sheet missing                                          |        |            |                |                        |
| Details<br>Status<br>Item           | <ul> <li>s: Two Answer Sheet missing</li> <li>s: Approved</li> </ul> |        |            | Box No.        | Serial No.             |
| Details<br>Status<br>Item<br>Answer | s: Two Answer Sheet missing<br>Approved                              |        |            | Box No.<br>234 | Serial No.<br>12345666 |

### 4. TECHNICAL SUPPORT

- Email ID : <u>exams@kuhs.ac.in</u>
- Phone : 0487-2207664 Ext. 7666